**Audacity** est un logiciel de traitement sonore, libre et gratuit. Il permet d'enregistrer, de jouer, d'importer et d'exporter des données en plusieurs formats dont Wav, mp3. Le logiciel intègre certains effets spéciaux. Il traite les fichiers mono et stéréo

- 1) Installez le logiciel (attention de ne pas installer les logiciels tiers )
- 2) Placez un raccourci sur le bureau
- 3) Ouvrez le logiciel

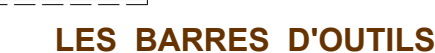

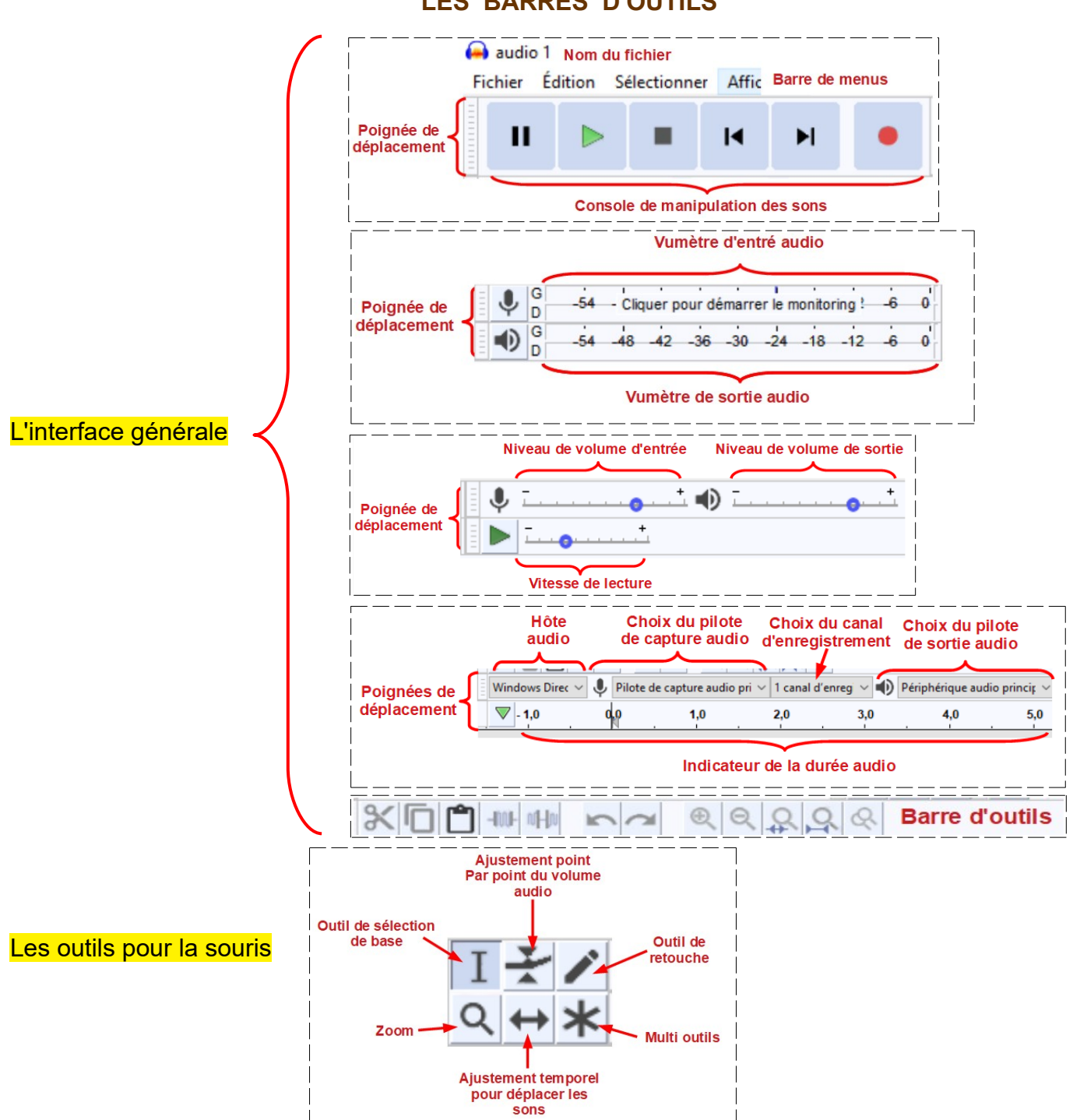

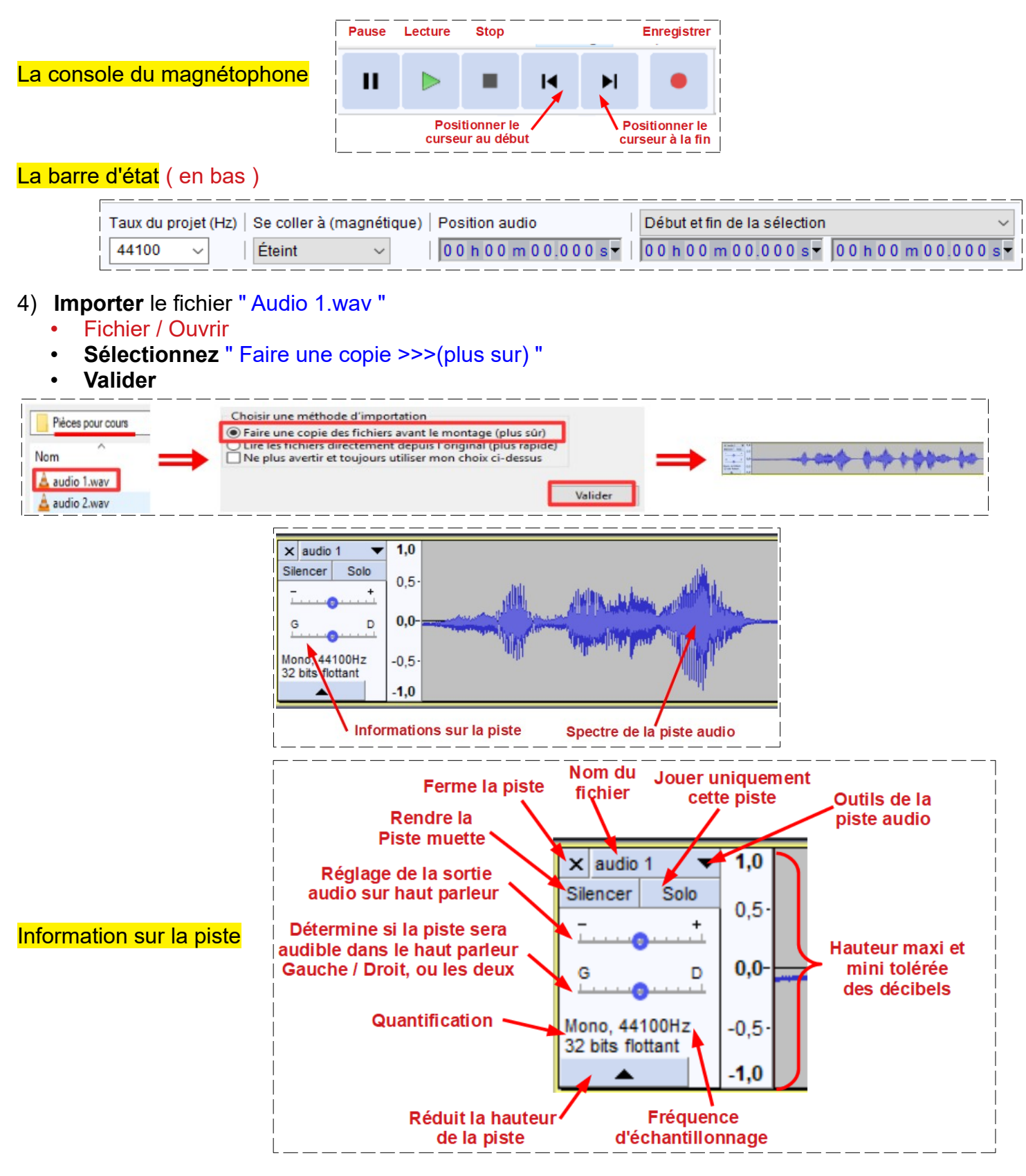

## Le menu FICHIER

Ce menu permet d'effectuer des différentes opérations sur les fichiers (les projets Audacity) telles que "Ouvrir", "Fermer", "Quitter", "Exporter" dans 3 formats.

## Le menus ÉDITION

Ce menu permet d'effectuer des différentes opérations de base sur le spectre. Les fonctions "Annuler" et "Refaire" permettent de rattraper d'éventuelles erreurs. Il est également possible d'effectuer des sélections particulières avec la fonction "Sélectionner". Il permet le réglage des préférences du logiciel

### Le menu **PISTE**

Il permet d'ajouter une piste mono ou stéréo ou de supprimer la/les piste sélectionnée

### Le menu EFFETS

NOTA: L'usage de plusieurs filtres peut affecter considérablement la qualité de l'audio

### La hauteur

Change simplement la hauteur des notes ==> Sol devient Fa Pour la voix, le rythme de lecture ne change pas, mais elle devient plus grave (voix d'hélium ou de monstre) ou plus aigue

#### La vitesse

Accélère ou ralentit la sélection sonore, comme si on passait de <u>33 tours</u> à <u>45 tours</u> ou vice-versa. La hauteur et le tempo sont affectés

#### L<mark>e tempo</mark>

Accélère ou ralentit la sélection sonore, mais le ton de la voix ne change pas ainsi que la hauteur des notes, mais les notes Blanches deviennent Noires

#### La réduction du bruit

Permet de sélectionner un parasite, une voix, un rythme lorsqu'il est isolé et de le supprimer ensuite dans la musique (Le résultat n'est pas pas trop garanti)

#### Fondre en fermeture ou en ouverture

Permet d'adoucir le début ou la fin des enregistrements

#### **Répéter**

La partie du son sélectionné, on le répète n fois avec la fréquence désirée

Wahwah, écho et delay sont des gadgets permettant de changer l'atmosphère du son

Les autres effets sont destinés à des professionnels

NOTA: Audacity vous propose d'enregistrer un projet ou d'exporter (tout ou la sélection ) dans un format audio ( Wav, mp3 )

# LES PARAMÈTRES

## 5) Dans la barre des menus ==> Édition / Préférences

## Périphériques

- Hôte = ne rien changer
- Périphérique (d) = En général ne rien changer
- Périphérique (v) == En général ne rien changer
- Canaux = Mono pour enregistrement avec le micro
  Stéréo pour les enregistrements vena t de CD audio

## **Qualité**

- Fréquence = 44100 Hz
- Format = 32 bit convertisseur en temps réel
- Convertisseur de taux = Meilleure qualité
  Convertisseur de haute qualité
- Convertisseur de taux = Meilleure qualité
- Lissage = Onde

## Piste

- Mode d'échantillonnage = Forme d'onde
- Activer " afficher le nom>> d'onde "

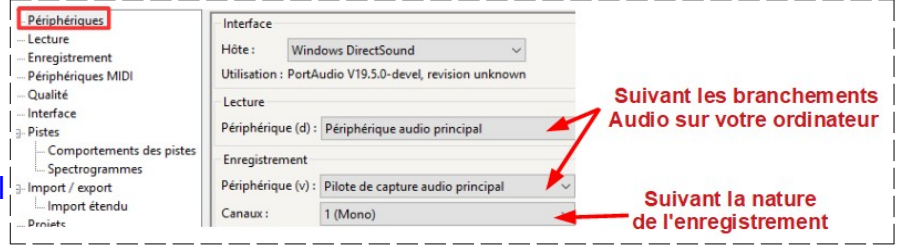

Périphériques Échantillonnage Lecture Fréquence d'échantillonnage par défaut : 44100 Hz 44100 Enregistrement Périphériques MIDI 32-bit float Format d'échantillonnage par défaut : - Qualité Conversion en temps réel Interface Pistes Convertisseur de taux d'échantillonnage Meilleure qualité (le plus le Comportements des pistes Lissage : Spectrogrammes Import / export Conversion de haute qualité - Import étendu Projets Convertisseur de taux d'échantillo Meilleure qualité (le plus lent) Bibliothèques Onde Répertoires Périphériques Affichage Lecture Adaptation-automatique de la hauteur de la piste Enregistrement Afficher le nom de piste audio dans la forme d'onde Périphériques MIDI Utiliser un affichage de demi-onde lorsque réduit Qualité Défilement-automatique si la tête est désépinglée Interface Mode d'affichage par défaut (v) : Forme d'onde Comportements des pistes Afficher les échantillons : Trace souche Spectrogrammes - Import / export Nom des pistes audio par défaut : Piste audio

## **Bibliothèques**

NOTA: Avant de procéder au réglage des paramètres, il faut installer un codes pour MP3 (vous le trouverez dans le de dossier "Logiciels / lame\_v3 100 / lame\_enc.dll "). Il faudra le coller dans le dossier (C / Program Files (x86) / Audacity)

| Périphériques  Lecture  Enregistrement  Périphériques MIDI  Qualité  Interface  Pistes  Import / export  Projets  Répertoires  Avertissements | Bibliothèque d'export MP3<br>Version de la bibliothèque MP3 : LAME 3.100<br>Bibliothèque MP3 : Localiser<br>Bibliothèque MP3 LAME : Téléchargement                                                                         |
|----------------------------------------------------------------------------------------------------|----------------------------------------------------------------------------------------------------|
|                                                                                                    | Bibliothèque d'import/export FFmpeg<br>Version de la bibliothèque FFmpeg : La bibliothèque FFmpeg est absente<br>Bibliothèque FFmpeg : Localiser Non disponible<br>Bibliothèque FFmpeg : Téléchargement dans cette version |

Pour les autres préférences ==> Ne rien modifier

## 6) Cliquez sur le bouton " Valider "